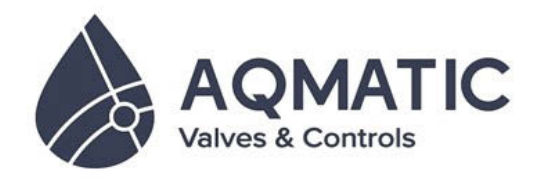

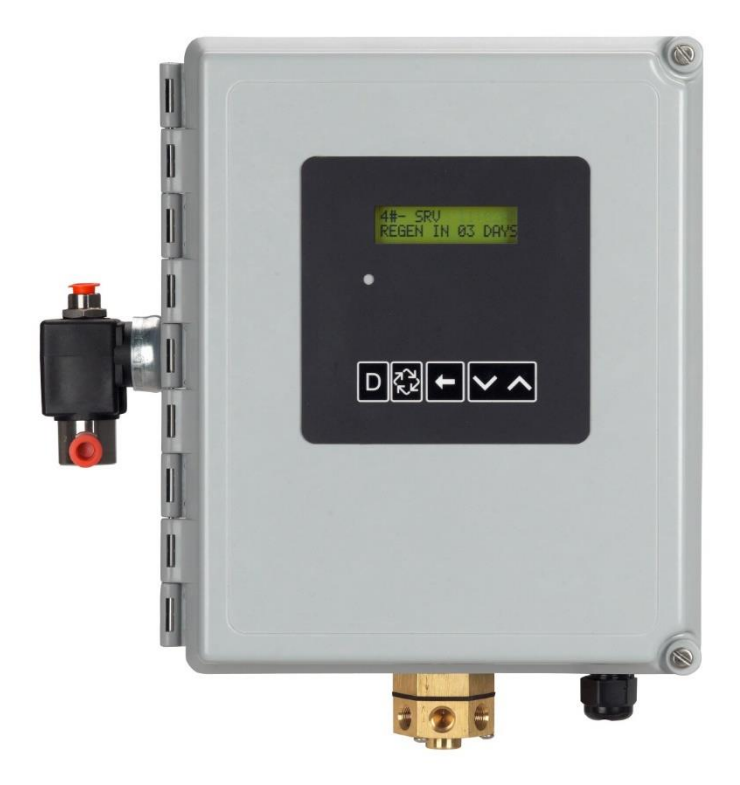

## CONTROL AQ NX MANUAL DE SERVICIO

### Control Stager AQ NX48 & AQ 51NX

Manual de Servicio

| CONTENIDO                                                       |    |
|-----------------------------------------------------------------|----|
| DIMENSIONES STAGER AQ NX                                        | 2  |
| ESPECIFICACIONES SERIE AQ NX48 Y AQ NX51                        | 2  |
| DEFINICIONES DE LOS SISTEMAS MULTIPLES                          | 3  |
| OPERACION DEL SISTEMA EN SERVICIO<br>(SISTEMA 14 – POR DEMANDA) | 4  |
| PANTALLA DEL TIMER                                              | 5  |
| CABLES DE COMUNICACION & CONEXIONES                             | 5  |
| OPERACION DEL TIMER                                             | 6  |
| PROGRAMACION MAESTRA (DIAGRAMA)                                 | 7  |
| PROGRMACION DE USUARIO (DIAGRAMA)                               | 9  |
| PROGRAMACION MODO DIAGNOSTICO (DIAGRAMA)                        | 9  |
| DIAGRAMAS DE PLOMERIA                                           | 11 |
| USO DE SOLENOIDE                                                | 14 |
| CONJUNTO DE CONTROL STAGER AQ NX48,<br>NEMA 4 24V/50-60Hz       | 15 |
| CONJUNTO DE CONTROL STAGER AQ NX51,<br>NEMA 4 24V/50-60Hz       | 16 |
| DIAGRAMA ELECTRICO DEL CONTROL AQ NX48/51                       | 17 |
| SOLUCION DE PROBLEMAS                                           | 18 |
| CONJUNTOS DE SERVICIO                                           | 19 |

# EGEN IN AT DA D\$\$ ← ∨ ∧

#### **IMPORTANTE FAVOR LEER:**

- · La información, especificaciones e ilustraciones en este manual son basadas en la última información disponible a la hora de imprimir. El fabricante se reserve el derecho a hacer cambios en cualquier momento sin previo aviso.
- Este manual es una guía para el servicio del control solamente. La instalación del sistema requiere información de proveedores no conocidos al momento de la fabricación del control. Este producto debe ser instalado por un profesional.
- Este producto debe instalarse de acuerdo a los códigos de plomería y electricidad propios de la localidad. Se pueden requerir permisos cuando se vaya a instalar.
- Si durante el día la presión es de 80 psi (Kg/cm2), durante la noche la presión puede exceder los límites de presión. Una válvula reductora de presión debe instalarse si la presión excede 125 psi (Kg/cm2).
- No instale la unidad donde la temperatura llegue . abajo de 32°F (0°C) o arriba de 110°F (43°C).
- No coloque la unidad directamente a la luz del sol. Unidades color negro pueden absorber calor incrementando la temperatura interna.
- No golpee el control o cualquiera de los componentes.
- La garantía de este producto se extiende a defectos de fabricación. La incorrecta aplicación de este producto puede resultar en falla para tratar el agua adecuadamente, o daño en el producto.
- Un pre filtro debe utilizarse donde en instalaciones donde estén presente solidos suspendidos.
- Un válvula check (10790909) debe instalarse donde exista cortes en la presión de agua.
- Voltaje correcto y constante deben ser suministrados para mantener el buen funcionamiento del control.

#### DIMENSIONES CONTROL AQ NX

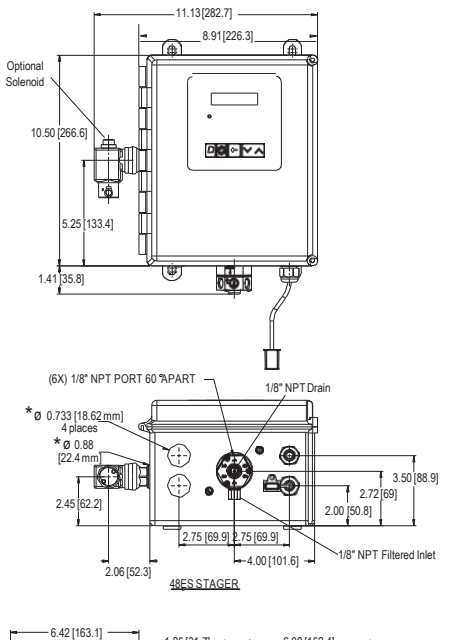

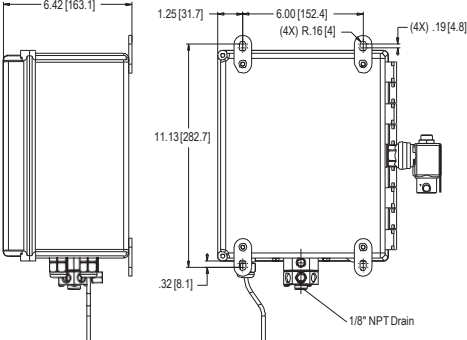

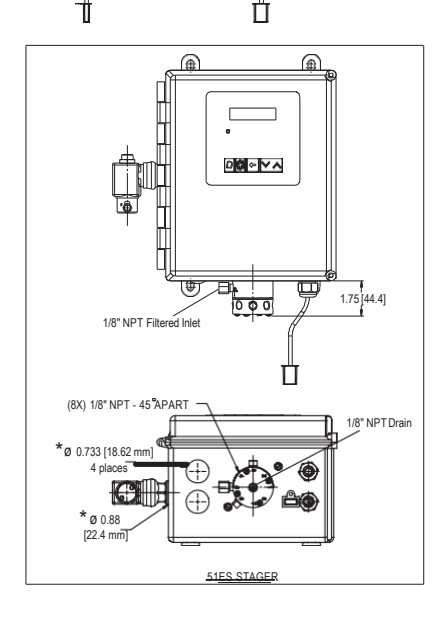

\*NOTA:Haga los agujeros según se requiera. Estos agujeros serán hechos en la fábrica si se solicita.

Figura 1

#### ESPECIFICACIONES TECNICAS SISTEMA SERIE AQ NX48 y AQ NX51

#### Guía para Medidor de Flujo Genérico

- Salida de señal abierta
- El rango de pulso generado no debe exceder 100 pulsos por segundo (100 Hz), o 6,000 pulsos por minuto
- Ofrece mediciones del medidor en el rango de 1-255 galones (25.5 m<sup>3</sup>) por cada 1-255 pulsos.
  Ejemplo: 35 galones/100 pulsos (=3.5 galones/10 pulsos, = 0.35 galones/1 pulso)
- El medidor debe operar a 5 VDC

#### **Características Eléctricas**

- Alimentación 115 VAC ±20%, 24 VAC salida w/40 VA (mantener voltaje de entrada en este rango)
- Alimentación 230 VAC ±20%, 24 VAC salida w/40 VA (mantener voltaje de entrada en este rango)
- Max Potencia Nominal 15W

#### Humedad

• 95% RH, sin condensación

#### Temperatura

- Temperatura máxima del flujo de operación 140°F (60°C)
- Operar donde temperatura ambiente es arriba 0° C (32°F) y abajo 43° C (110°F)

#### Presión

- Presión máxima del flujo de operación 125 psi (8.5 bar)
- El flujo de control puede ser agua o aire y debe ser igual o mayor (10%) que la presión del sistema.

#### DEFINICION DE LOS SISTEMAS MULTIPLES

| Numero<br>de<br>Sistema | Descripción<br>del Sistema | # de<br>Tanques<br>/Controles | Tipo de Regeneración o<br>Retrolavado                                                              | Válvula de<br>Servicio<br>Controlada por       | Descripción de la Operación                                                                                                    |
|-------------------------|----------------------------|-------------------------------|----------------------------------------------------------------------------------------------------|------------------------------------------------|----------------------------------------------------------------------------------------------------|
| 4                       | Unidad<br>Sencilla         | 1                             | Tiempo: Sin Medidor<br>Inmediato: Un Medidor<br>Retardado: Un Medidor<br>Señal Remota: Sin Medidor | Stager<br>(no se requiere<br>solenoide)        | Configuración de un solo tanque. Durante la<br>Regeneración no hay agua en servicio a menos<br>que se instale un bypass opcional con la válvula<br>#2A.                                                                                                    |
| 5                       | Interlocked                | 2, 3, o 4                     | Inmediato: Todos Medidor<br>Señal Remota: Sin Medidor                                              | Stager<br>(no se requiere<br>solenoide)        | Todos los tanques en paralelos entregando agua<br>tratada. Cada unidad en el sistema tendrá su<br>propio medidor/sensor de inicio. El control<br>retrasara el inicio de una Regeneración si otra<br>unidad ya está en ciclo de Regeneración. Una<br>vez que la unidad ha completado y ha regresado<br>a Servicio, la unidad con más tiempo en espera<br>de regeneración iniciara la Regeneración. No<br>más de una unidad estará en Regeneración al<br>mismo tiempo.                                                                                                    |
| 6                       | Regeneración<br>en Serie   | 2, 3, or 4                    | Inmediato: Un Medidor<br>Retardado: Un Medidor<br>Señal Remota: Sin Medidor                        | Stager<br>(no se requiere<br>solenoide)        | All tanks in parallel supplying treated water. Only<br>#1 control will monitor flow meter/ sensor input.<br>When a regeneration is required for the system,<br>it will regenerate valve address #1 first,<br>immediately followed by #2, then #3, then #4 if<br>installed. No more than one unit will be in<br>Regeneration at a time.                                                                                                    |
| 7                       | Dos Unidades<br>Alternadas | 2                             | Inmediato: Un Medidor<br>Señal Remota: Sin Medidor                                                 | Solenoide<br>(conectar puerto 2<br>del Stager) | Un tanque en servicio entregando agua<br>tratada, el otro tanque en espera (Standby).<br>Solo el Control #1 monitoreara el<br>medidor/sensor de inicio. La Regeneración de<br>la unidad iniciara después que el otro control<br>ha dejado de estar en Stanby y entra en<br>Servicio. Cuando el ciclo de Regeneración es<br>completo, la unidad regenerada quedara en<br>Standby. El Standby de cada tanque es<br>controlado por un solenoide conectado a la<br>válvula de salida a servicio del tanque.                                                                                                    |
| 9                       | Alternado<br>Múltiple      | 2, 3 o 4                      | Inmediato: Todos Medidor<br>Señal Remota: Sin Medidor                                              | Solenoide<br>(conectar puerto 2<br>del Stager) | Uno, dos o tres tanques en servicio entregando<br>agua tratada, un tanque en Espera (Standby).<br>Un medidor/sensor de inicio se requiere por<br>cada unidad. La Regeneración de una unidad<br>iniciara después que otra unidad ha dejado de<br>estar en Standby y entra en Servicio. Cuando<br>el ciclo de Regeneración es completo, la<br>unidad regenerada quedara en Standby. El<br>Standby de cada tanque es controlado por un<br>solenoide conectado a la válvula de salida a<br>servicio del tanque.                                                                                                    |
| 14                      | Por<br>Demanda             | 2, 3 o 4                      | Inmediato: Todos Medidor                                                                           | Solenoide<br>(conectar puerto 2<br>del Stager) | Se requiere señal de medidor en cada tanque.<br>Unidad #1 iniciara en Servicio, con #2, #3 y #4<br>(si están instaladas) estarán en Espera<br>(Standby). Al menos una unidad está en<br>Servicio todo el tiempo. Cuando el rango del<br>flujo de Servicio de la Unidad Primaria es<br>mayor al rango especificado por el usuario, la<br>siguiente unidad en secuencia cambiara de<br>Standby a Servicio. En tanto que el flujo baje<br>del rango establecido las unidades regresaran<br>a Standby. Cuando la Unidad Primaria en<br>Servicio se regenere, la siguiente unidad<br>Primaria. Tan pronto se agote la capacidad de<br>cada unidad. Dependiendo del número de<br>unidades del sistema y el flujo requerido la<br>unidad regenerada entrara en Standby o<br>Servicio. Solo una unidad estará en<br>Regeneración a la vez. |

#### OPERACION DEL SISTEMA EN SERVICIO (SISTEMA #14 – DEMANDA)

El sistema opera como un sistema de regeneración de tanques múltiples. Este ejemplo aplica para cualquier sistema con 2, 3 o 4 tanques.

Cada tanque en el sistema tendrá una señal de medidor de flujo, aun en Standby.

El número de tanques en Servicio depende del rango de flujo

#### Ejemplos de un Sistema de Cuatro Unidades:

1. Un tanque en Servicio todo el tiempo (el "tanque primario")..

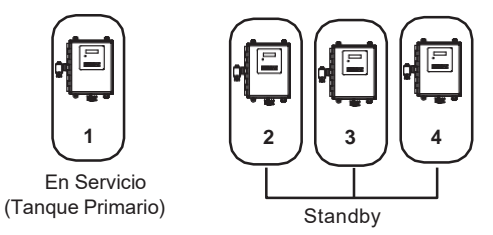

 El flujo total en el tanque primario aumenta y pasa el primer rango de punto de disparo programado. El flujo se mantiene durante un tiempo después del punto de disparo. El siguiente tanque (menos volumen disponible) cambia de Standby a Servicio. Esto divide el flujo total entre los dos medidores.

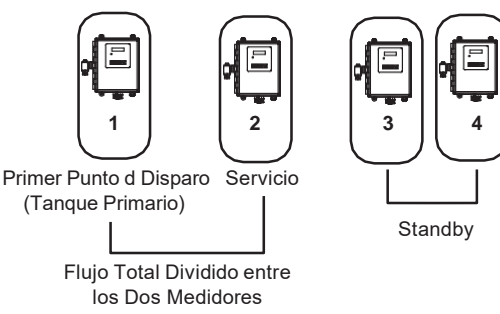

3. El flujo de demanda baja por debajo del primer punto de disparo. El tanque regresa a Standby.

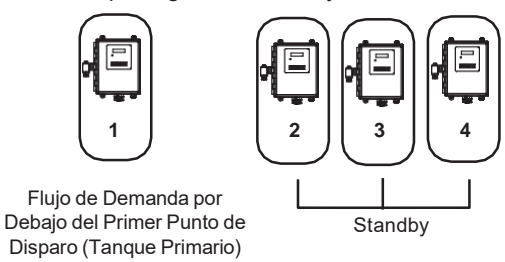

4. Total flow rate demand increased past a second trip point programmed rate. The second and third tank (least volume remaining) changes from Standby to In Service. The total flow is split between the three meters.

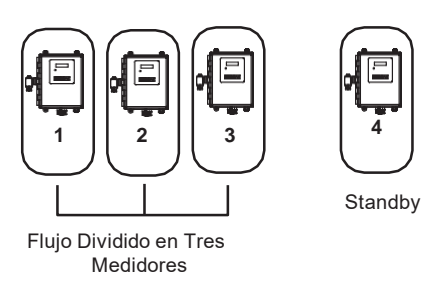

5. El tercer tanque regresa a Standby ya que la demanda bajo y paso el Segundo punto de disparo.

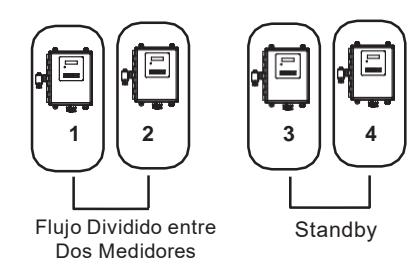

 Tanques regresan a Standby debido que el flujo total bajo de los puntos de disparo programados. El tanque con mayor volumen disponible será el primero en cambiar a Standby.

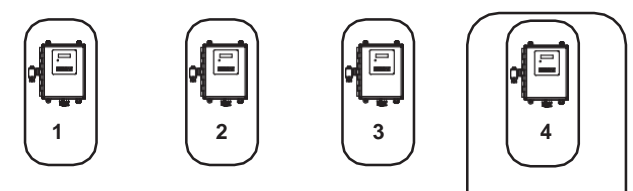

Cap.Completa Capacidad <sup>3</sup>⁄<sub>4</sub> Capacidad <sup>1</sup>⁄<sub>2</sub> Capacidad <sup>1</sup>⁄<sub>4</sub> 4to en Standby 3ro en Standby 2do en Standby 1ro en Standby (Tanque Primario)

 El tanque primario se regenera. El siguiente tanque con menos volumen disponible se convierte en el nuevo tanque primario. El tanque con el siguiente menos volumen disponible será el primer punto de disparo del rango programado. Los tanques continuaran operando en este orden.

#### Operación del Sistema en Regeneración:

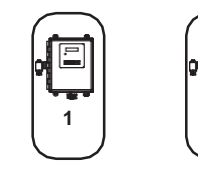

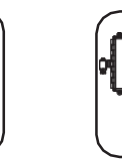

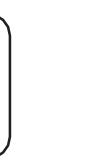

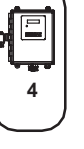

Cap.Completa 4to en Standby

Capacidad ¾ Capacidad ½ Primer 3ro en Standby Punto Disparo Programado Capacidad ¼ Nuevo Tanque Primario

Si dos tanques están En Servicio y ambos alcanzan Volumen Restante = 0, los otros dos tanques cambiaran de Standby a Servicio. El tanque líder con Volumen Restante = 0 iniciara la Regeneración. El segundo tanque con Volumen Restante = 0 entrara a Standby. Si el flujo aumenta y pasa el punto de disparo y un tercer tanque se requiere En Servicio. El tanque en Standby con Volumen Restante = 0 cambiara a Servicio para mantener un flujo estable. Operar por periodos extendidos en este modo puede degradar la calidad de agua

#### PANTALLA DEL TIMER

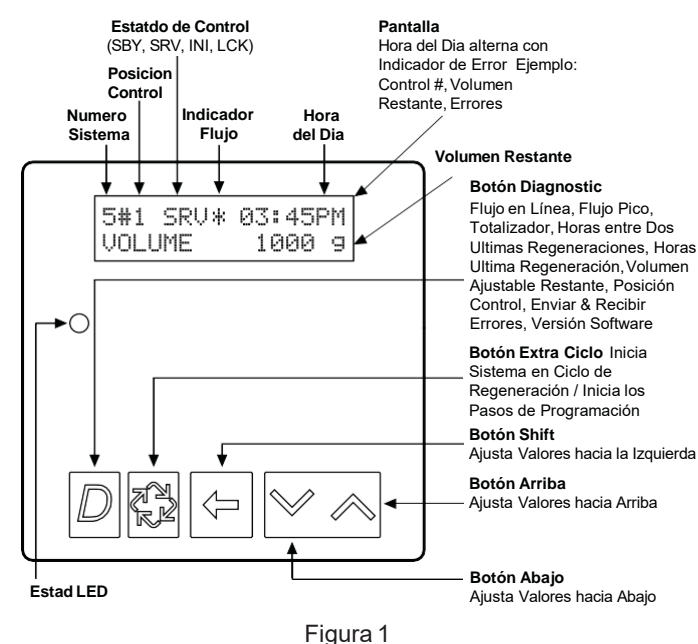

#### Estado del Control

**INI (Iniciando) –** INI mostrara en la pantalla por 30 a 45 segundos cuando inicia después de un reajuste de falla eléctrica o programación.

**RGQ (Regeneración Enlazada) –** RGQ indica que la reserve ha sido alcanzada en sistema con retardo y la regeneración ha sido enlazado. Cundo la pantalla principal, presione el botón de Extra Cycle para alternar servicio (SRV) con RGQ.

**SRV (Servicio) –** SRV mostrara en la pantalla cuando la unidad esta En Servicio.

**LCK (Bloqueado) -** LCK mostrara en la pantalla cuando el cierre de contacto se aplicó entre las terminales de interbloqueo en la tarjeta. Vea sección "Cables & Conexiones de Red/Comunicación" en este manual.

#### **LED Luces Indicadoras**

**LED Azul –** Aparece mientras la unidad esta En Servicio y no existen errores. La unidad siempre estará En Servicio a menos que un disparo para una regeneración haya ocurrido (luz LED verde se mostrara). Una luz azul parpadeando indica que el contador esta En Servicio, y una regeneración ha sido enlazada.

**LED Verde –** Aparece cuando la unidad esta en modo de Regeneración. Una luz verde parpadeando indica que el contador esta en Standby, y no en Regeneración.

LED Rojo - Aparece cuando hay un error.

#### Indicador de Flujo

Una línea girando (que parece como una estrella girando) se mostrara en la pantalla cuando el flujo pasa a través de un medidor.

#### CABLES DE COMUNICACION Y CONEXIONES

Utilice un cable CAT5 de Red/Comunicación.

Conecta el cable red/comunicación a cualquiera de los puertos antes de programar.

La distancia máxima del cable entre contadores es de 30 m (100 pies).

Conecte las unidades de un puerto de comunicación al siguiente puerto de comunicación. Sin importar el orden

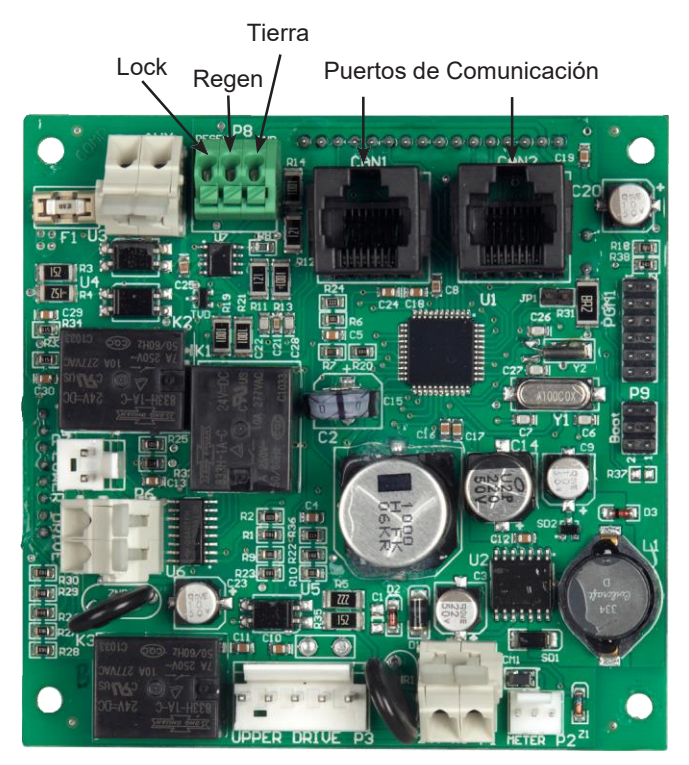

Figura 2 Tarjeta Electrónica AQNX Actual

#### OPERACION DEL CONTROL

#### Fije la Hora del Día

Mantenga el botón Arriba o Abajo para cambiar la hora. Mientras la hora cambia de modo presione Shift para ajustar el siguiente digito. Un sistema de tangues múltiples cambia la hora solo en el control #1. Todos los otros controles en sistema copiaran la hora del control #1.

#### Iniciar una Regeneración Manualmente

- 1. Cuando el Contador esta En Servicio o Stand By, presione el botón de Extra Cycle por cinco (5) segundos para forzar una regeneración manual si otra unidad no está en Regeneración.
- 2. El Contador alcanza el paso #1 del ciclo de Regeneración.
- 3. Presione el botón Extra Cycle una vez para avanzar el control al siguiente ciclo de Regeneración.

#### Operación del Control Durante la Regeneración

En el ciclo de la Regeneración, la pantalla mostrara el número del ciclo de Regeneración en curso, o ha alcanzado, y el tiempo restante en ese paso. Una vez todos los pasos son completados el contador regresa a Servicio y vuelve a su operación normal.

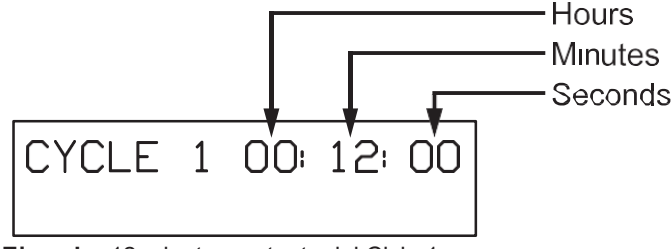

Ejemplo: 12 minutos restante del Ciclo 1

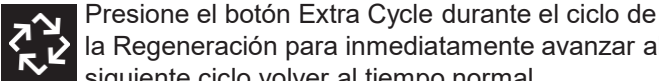

la Regeneración para inmediatamente avanzar al siguiente ciclo volver al tiempo normal.

#### Control Equipado con Medidor de Flujo

Durante la operación normal la pantalla de la Hora del Día se alterna con la pantalla Error (si hay error presente).

Conforme el agua tratada es usada, la pantalla del Volumen Restante desciende de la capacidad calculada a cero. Cuando llega a cero un ciclo de Regeneración inicia si no hay otras unidades en regeneración.

#### Operación del Control Durante la Programación

El control entra al Modo de Programación en Standby o modo de Servicio mientras no esté en regeneración. Mientras este en modo de Programación el control continúa la operación normal monitoreando el uso del agua. La programación del control queda almacenada permanentemente en la memoria.

#### Operación del Control Durante una Falla Eléctrica

Durante una falla eléctrica todas las programaciones y pantallas del control son almacenadas para utilizarse una vez la energía se restablezca. El control retiene todos los valores, sin perdida. El control está completamente desactivado y cualquier llamado a regenerar será retrasado. El control, cuando la energía se restablezca, regresa a la operación normal desde el punto que fue interrumpido.

#### NOTA: Una pantalla de la Hora del Día parpadeando indica una falla de energía. Mantenga el botón Arriba o Abajo para ajustar la hora.

#### **Bloqueo Remoto**

El control no permite que una unidad/sistema entre a Regeneración hasta que la señal de bloqueo por regeneración sea despejada. Este requiere un cierre de contacto para activar el bloqueo. El calibre de cable recomendado es #20 con una longitud máxima de 150 m (500 pies.

#### Característica Regeneración Forzada

Si la opción Forzada (Override) esta activada y el actual número de días desde la última Regeneración excede el valor ajustado en los días de Regeneración, el ciclo de Regeneración inicia. Si otra unidad está en regeneración, se añade a la fila en espera de una regeneración. Esto ocurre a pesar del volumen restante disponible.

| ATENCION | Esta unidad no está diseñada para controlar |
|----------|---------------------------------------------|
|          | dispositivos externos. El transformador     |
|          | debe aterrizarse. El cable a tierra debe    |
|          | terminar en el plato trasero donde se       |
|          | localiza la etiqueta de tierra (grounding). |

#### Señal Externa Relay Auxiliar

La Señal Externa del Relay Auxiliar en la tarjeta puede ser programada para cerrar durante un periodo de tiempo dentro de la secuencia de regeneración. La Hora de Inicio de la Señal Externa del Relay Auxiliar hace referencia a la hora de encendido para iniciar la regeneración. El Final de la Señal Externa del Relay Auxiliar hace referencia del tiempo de apagado para el inicio de la regeneración. La Señal Externa del Relay Auxiliar comparte la mismo Relay de la Señal Externa para la Bomba de Químicos. Vea nuestro diagrama de cableado para la información de conexión.

#### Señal Externa Bomba de Químicos

Cuando la Señal Externa para Bomba de Químicos esta activada, el control calculara el volumen de agua utilizado y cerrara el Relay cuando el ajuste CPO Aux Relay Volume es alcanzado. Una vez activado, el Relay permanecerá cerrado por la el tiempo ajustado en CPO Aux Relay Time. La Señal Externa de Bomba de Químicos solamente funciona cuando está en servicio, y el volumen CPO se reajustado a cero en cada regeneración. La Señal Externa de Bomba de Químicos comparte el mismo Relay que la Señal Externa de Relay Auxiliar. Vea nuestro diagrama de cableado para la información de conexión..

#### PROGRAMACION MAESTRA

#### FRECAUCON Antes de entrar a la Programación Maestra, favor de contactar a profesional del agua local.

Cuando el Modo de Programación Maestra es ingresado, los parámetros del control(es) pueden ser ajustados de acuerdo a las necesidades.

NOTA: Dependiendo los ajustes establecidos, algunos parámetros no se verán o podrán ajustarse.

#### Entrando al Modo de Programación Maestra

- Presione y mantenga los botones de Shift y Arriba por 5 seg. O
- Ajuste la hora del día a 12:01 PM o 12:01HR. (Presione y mantenga los botones Arriba y Abajo para ajustar la hora de día). Entonces presione los botones Arriba y Abajo por el mismo tiempo, 5 segundos.

#### Salir del Modo de Programación Maestra

- Presione el botón de Extra Cycle una vez por cada pantalla hasta que se recorre por todas. El Modo de Programación Maestra queda fuera y las pantallas normales aparecen.
- 2. Para salir del Modo de Programación Maestra sin salvar los cambios presione el botón de Diagnostico.
- NOTE: Si no hay actividad durante 5 minutos mientras se está en Modo de Programación Maestra, o si existe una falla eléctrica, los cambios no se guardarán, y la unidad regresara a la pantalla principal.

#### Resetear

**Reseteado Simple:** Presione y mantenga los botones Arriba y Abajo por 25 seg. hasta que 12:00PM (o 12:00HR) aparece. Este resetea todos los valores excepto el volumen total del medidor de flujo.

**Master Reset:** Mantenga presionado el botón Extra Cycle mientras energiza la unidad. Este resetea todos los parámetros de la unidad. Revise y verifique las opciones seleccionadas en el Modo Programación Maestra.

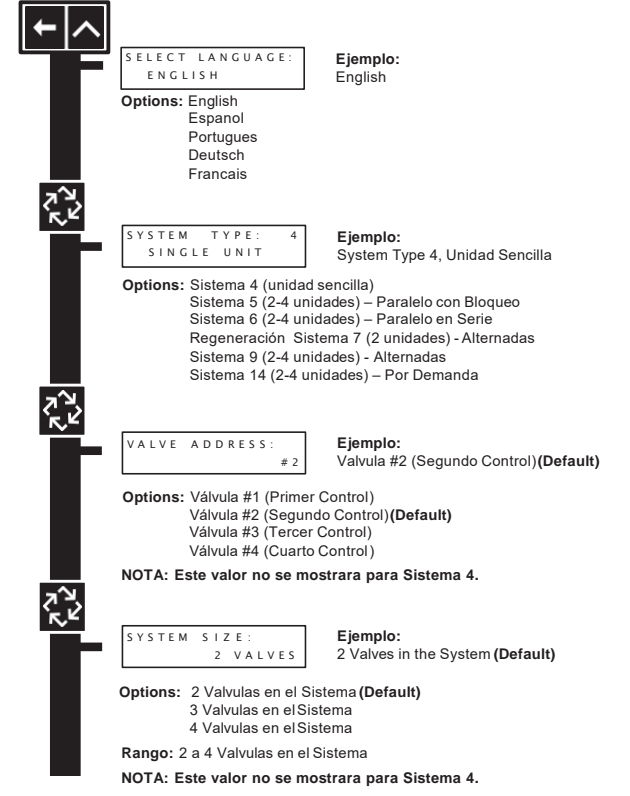

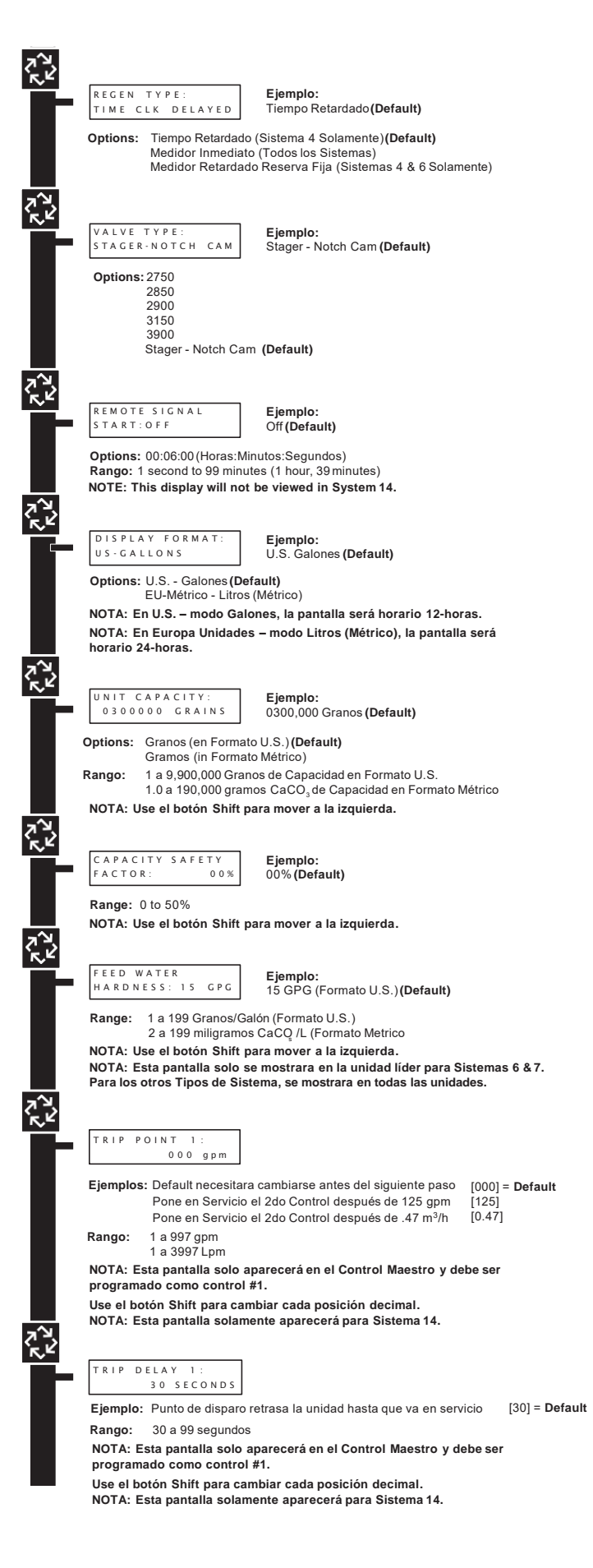

#### PROGRAMACION MAESTRA continuación

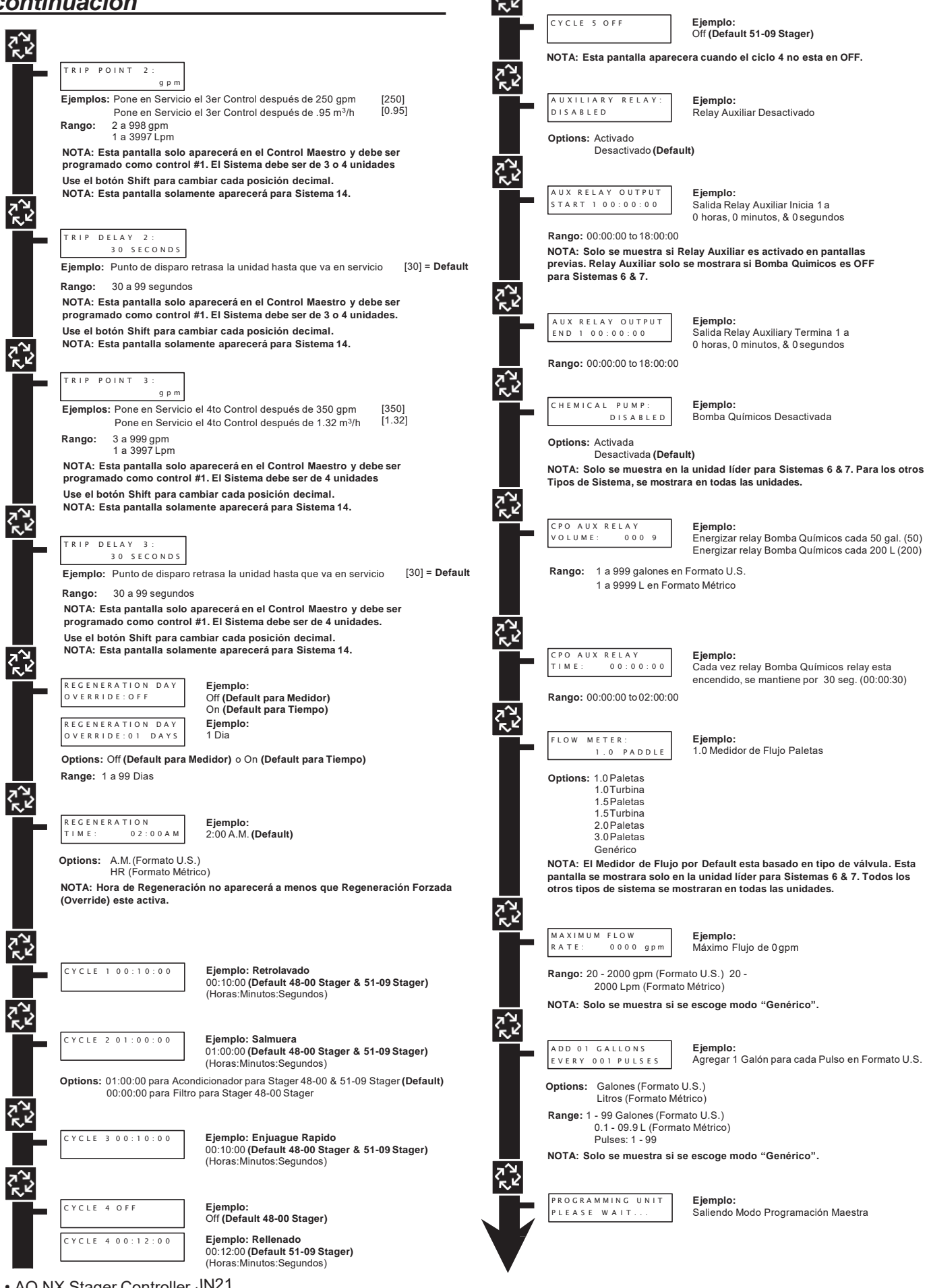

#### PROGRAMACION MODO USUARIO

#### Para entrar a Modo de Programación Usuario

Apriete por 5 segundos los botones Arriba y Abajo.

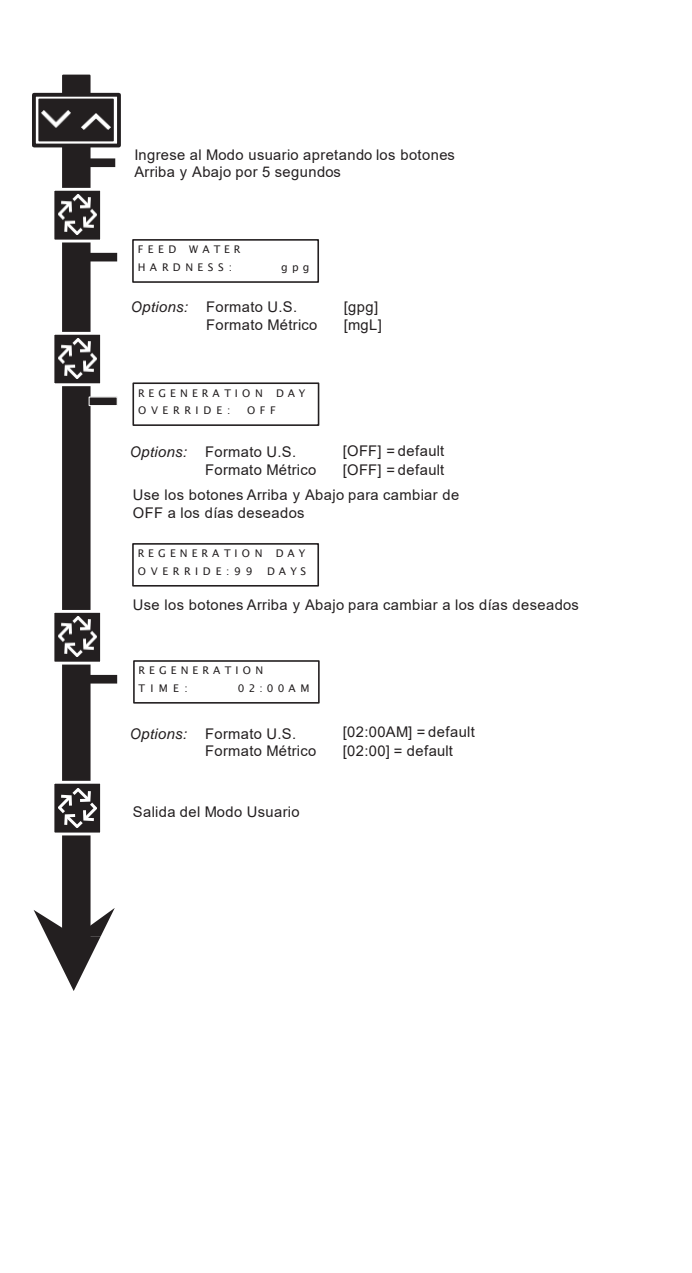

#### PROGRAMACION MODO DIAGNOSTICO

#### Entrando Modo de Programación de Diagnostico

- 1. Presione y suelte el botón "D".
- Presione el botón Extra Cycle por cada paso hasta que todos los pasos sean vistos y la Pantalla normal aparezca.
- 3. Presione y suelte el botón "D" en cualquier momento durante el modo de Diagnóstico y el Reloj saldrá del modo.
- 4. Dependiendo la programación del control, algunos valores no estarán disponibles o se podrán ajustar

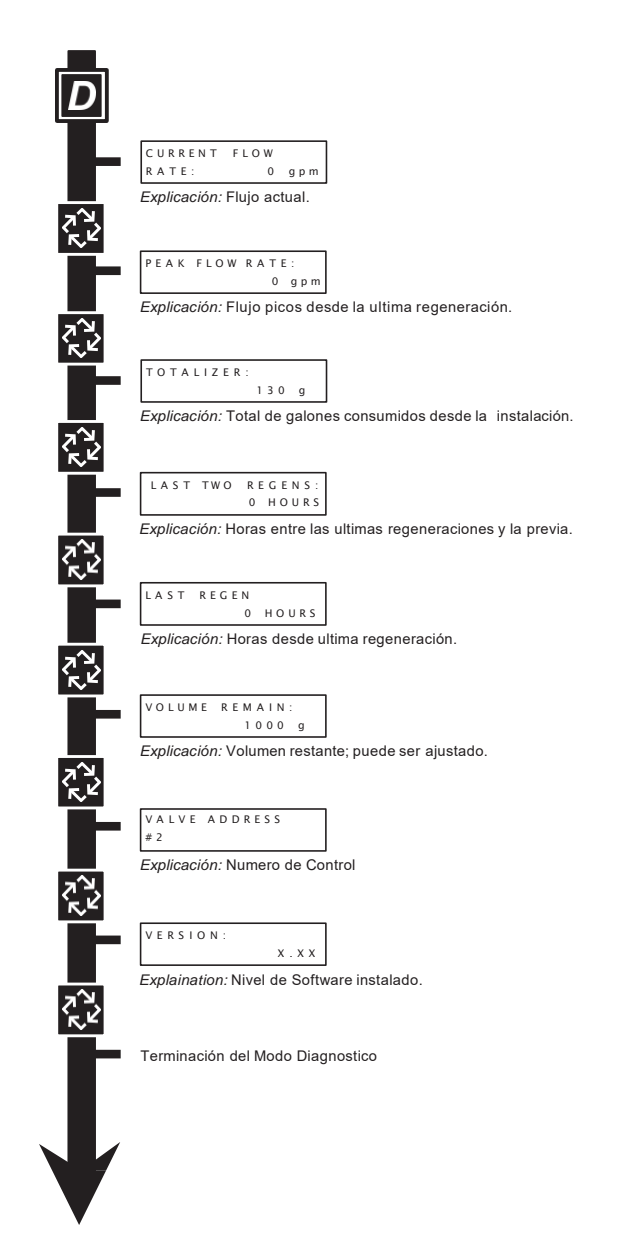

# AQ XT Multi Lenguaje Parámetros y Rangos de Programación

|                              |        | ļ             | ļ              |        | 4        |       | ŀ     |             |       | ſ      | ľ                                       |           |       | ¢      |        | ŀ       | ľ        |       | ſ     |                               |                               |
|------------------------------|--------|---------------|----------------|--------|----------|-------|-------|-------------|-------|--------|-----------------------------------------|-----------|-------|--------|--------|---------|----------|-------|-------|-------------------------------|-------------------------------|
| Tipo de Sistema              | Tiem   | Medidor       | Medidor        | Intel  | , du     | duec  |       | S           | erie  |        | Alteri                                  | oper      | A     | terna  | op     | _       | Jem;     | anda  |       | Parámetros Rar                | igos de Programación          |
|                              | 8      |               | ketarga<br>do  |        |          |       |       |             |       |        |                                         |           |       |        |        |         |          |       |       | Galones                       | Litros                        |
| Numero de Control            |        |               |                | +      | 2        | e     | 4     | 1 2         | 3     | 4      | ٢                                       | 2         | 1     | 2      | 3      | 4       | 7        | e     | 4     | 1 h;                          | asta 4                        |
| Fije Lenguaje                | ×      | ×             | ×              | ×      | ×        | ×     | ×     | ×           | ×     | ×      | ×                                       | ×         | ×     | ×      | ×      | ^<br>¥  | ×        | ×     | ×     | English, Espanol, Portu       | igues, Deutsch, Francais      |
| Tamaño de Sistema            |        |               |                | ×      |          |       | ^     | ~           |       |        | ×                                       |           | ×     |        |        | ~       |          |       |       | 1 hi                          | asta 4                        |
| Tipo Regeneración            | ×      | ×             | ×              | ×      | ×        | ×     | ×     | ×           | ×     | ×      | ×                                       | ×         | ×     | ×      | ×      | ×       | ×        | ×     | ×     | Tiempo, Medidor Retard.       | ad, Medidor Inmediato         |
| Modelo de Válvula            | ×      | ×             | ×              | ×      | ×        | ×     | ×     | ×           | ×     | ×      | ×                                       | ×         | ×     | ×      | ×      | ^<br>×  | ×        | ×     | ×     | 2750, 2850, 2900,             | 3150, 3900, Stager            |
| Flujo de Regenerante         | ×      | ×             | ×              | ×      | ×        | ×     | ×     | ×           | ×     | ×      | ×                                       | ×         | ×     | ×      | ×      | ^<br>¥  | ×        | ×     | ×     | Descendente, Ascendente       | e, Asc. Llenado Primero       |
| Señal Inicio Remoto          | ×      | ×             | ×              | ×      | ×        | ×     | ×     | ~           |       |        | ×                                       |           | ×     | ×      | ×      | ¥       |          |       |       | Off, 00:00:0                  | 01 - 01:39:00                 |
| Formato Unidades Medición    | ×      | ×             | ×              | ×      | ×        | ×     | ×     | ×           | ×     | ×      | ×                                       | ×         | ×     | ×      | ×      | Ŷ       | ×        | ×     | ×     | US – Galones                  | EU - Métricos-Litros          |
| Capacidad Unidad             |        | ×             | ×              | ×      | ×        | ×     | ×     | -           |       |        | ×                                       | ×         | ×     | ×      | ×      | ^<br>¥  | ×        | ×     | ×     | 1 - 9900000 Granos            | 1 - 198000 gCaCO3             |
| Capacidad Factor Seguridad   |        | ×             | ×              | ×      | ×        | ×     | ×     | -           |       |        | ×                                       | ×         | ×     | ×      | ×      | Ŷ       | ×        | ×     | ×     | <u>0</u>                      | 50%                           |
| Dureza Agua Alimentación     |        | ×             | ×              | ×      | ×        | ×     | ×     | <b>_</b>    |       |        | ×                                       | ×         | ×     | ×      | ×      | Ŷ       | ×        | ×     | ×     | 1 - 199 Granos/Galones        | 1 - 1999 mgL                  |
| Punto de Disparo 1           |        |               |                |        | -        | -     |       |             |       |        |                                         |           |       |        |        | Â       |          |       |       | 0 - 997gpm                    | 0 - 3997 Lpm                  |
| Punto de Retraso 1           |        |               |                |        | $\vdash$ | ┝     | F     |             |       |        |                                         |           |       |        | F      | Ê       |          |       |       | 30 - 99 Seconds               | 30 - 99 Seconds               |
| Punto de Disparo 2           |        |               |                |        | ┢        | ┢     |       |             |       |        |                                         |           |       |        |        | ŕ       |          | L     |       | Trip Point 1 + 1 - 998 gpm    | Trip Point 1 + 1 - 3998 Lpm   |
| Punto de Retraso 2           |        |               |                |        | ┢        | ╞     | F     |             |       |        |                                         |           |       |        | F      | Ĺ       |          | L     |       | 30 - 99 Seconds               | 30 - 99 Seconds               |
| Punto de Disparo 3           |        |               |                |        | ┢        | ╞     | F     |             |       |        |                                         |           |       |        | F      | Ĺ       |          |       |       | Trip Point 2 + 1 - 999 gpm    | Trip Point 2 + 1 - 3999 Lpm   |
| Punto de Retraso 3           |        |               |                |        | ⊢        | ╞     | F     |             |       |        |                                         |           |       |        | F      | Ĩ.      |          |       |       | 30 - 99 Seconds               | 30 - 99 Seconds               |
| Días Regeneración Override   | ×      | ×             | ×              | ×      | ×        | ×     | ×     | ~           |       |        | ×                                       |           | ×     | ×      | ×      | ^<br>¥  | ×        | ×     | ×     | Off,                          | 1 - 99                        |
| Hora Regeneración            | ×      | 0             | 0              | 0      | 0        | 0     | 0     | 0           |       |        | •                                       | •         | 0     | 0      | 0      | 0       | •        | •     | •     | 12:00 a.m 11:59 p.m.          | 00:00 - 23:59 Hour            |
| Ciclo 1                      | ×      | ×             | ×              | ×      | ×        | ×     | ×     | ×           | ×     | ×      | ×                                       | ×         | ×     | ×      | ×      | Ŷ       | ×        | ×     | ×     | 00:00                         | 00 - 04:00:00                 |
| Ciclo 2                      | ×      | ×             | ×              | ×      | ×        | ×     | ×     | ×           | ×     | ×      | ×                                       | ×         | ×     | ×      | ×      | ×       | ×        | ×     | ×     | Off, 00:00:(                  | 00 - 04:00:00                 |
| Ciclo 3                      | ×      | ×             | ×              | ×      | ×        | ×     | ×     | ×           | ×     | ×      | ×                                       | ×         | ×     | ×      | ×      | ×       | ×        | ×     | ×     | Off, 00:00:(                  | 00 - 04:00:00                 |
| Ciclo 4                      | ×      | ×             | ×              | ×      | ×        | ×     | ×     | ×           | ×     | ×      | ×                                       | ×         | ×     | ×      | ×      | ×       | ×        | ×     | ×     | Off, 00:00:(                  | 00 - 04:00:00                 |
| Ciclo 5                      | ×      | ×             | ×              | ×      | ×        | ×     | ×     | ×           | ×     | ×      | ×                                       | ×         | ×     | ×      | ×      | Ŷ       | ×        | ×     | ×     | Off, 00:00:(                  | 00 - 04:00:00                 |
| Relay Auxiliar               | ×      | ×             | ×              | ×      | ×        | ×     | ×     | ×           | ×     | ×      | n                                       | ×         | ×     | ×      | ×      | Ŷ       | ×        | ×     | ×     | Activado,                     | Desactivado                   |
| Inicio Salida Relay Aux      | v      | v             | c              | v      | υ        | U     | 0     | 0           | U     | v      | ပ                                       | υ         | v     | v      | v      | 0       | <b>0</b> | v     | ပ     | 00:00:01 a Tiempo F           | tegeneración Total – 1        |
| Terminación Salida Relay Aux | c      | v             | c              | υ      | υ        | U     | 0     | 0           | U     | υ      | ပ                                       | v         | v     | c      | v      | 0       | <b>0</b> | υ     | v     | Inicia Tiempo + 1 a Tiem      | po Regeneración Total         |
| Bomba Qumicos                |        | ×             | ×              | ×      | ×        | ×     | ×     | _           |       |        | n                                       |           | ×     | ×      | ×      | ^<br>×  | ×        | ×     | ×     | Activado,                     | Desactivado                   |
| CPO Aux Relay Volumen        |        | v             | c              | υ      | υ        | U     | 0     | 0           |       |        | ပ                                       |           | v     | v      | U<br>U | 0       | <b>0</b> | υ     | υ     | 1 - 999 galones               | 0001 - 9999 Litros            |
| CPO Aux Relay Tiempo         |        | v             | c              | v      | c        | U     | 0     | 0           |       |        | c                                       |           | c     | c      | U<br>U | 0       | <b>0</b> | v     | ပ     | 00:00:01 - 02:00:00           | 00:00:01 - 02:00:00           |
| Medidor de Flujo             |        | ×             | ×              | ×      | ×        | ×     | ×     | ý           |       |        | ×                                       |           | ×     | ×      | ×      | ^<br>×  | ×        | ×     | ×     | 1" 1.5" Paletas o Turbina, 2" | Paletas, 3" Paletas, Genérico |
| Genérico                     |        | ×             | ×              | ×      | ×        | ×     | ×     | J           |       |        | ×                                       |           | ×     | ×      | ×      | ^<br>×  | ×        | ×     | ×     |                               |                               |
| Máximo Flujo                 |        | a             | a              | a      | a        | a     | a     |             |       |        | a                                       |           | a     | a      | a      | с,<br>С | a        | a     | a     | 20 - 2000 GPM                 | 20 - 2000 LPM                 |
| Poner Galones o Litros       |        | a             | a              | a      | a        | a     | a     |             |       |        | a                                       |           | a     | a      | a      | с,<br>С | a        | a     | a     | 1 - 255 Galones               | 001 - 255 Litros              |
| CadaPulsos                   |        | a             | a              | a      | a        | a     | a     |             |       |        | a                                       |           | a     | a      | a<br>a | с,<br>В | a        | a     | a     | 1 - 255                       | 1 - 255                       |
| Notas                        | - 0    | Hora de Rege  | eneración sc   | olo se | é vel    | ra si | Reg   | ener        | aciór | Ove    | erride e                                | s usad    | o.    |        |        |         |          |       |       |                               |                               |
|                              | 5      | Si Relay Aux  | iliar es Activ | vado   | ento     | nce   | s Re  | aly B       | dmo   | a Qu   | ímicos                                  | no se v   | vera  | o si ł | Bom    | ba Q    | uími     | co es | s Act | ivada entonces Relay Auxili   | ar no se vera.                |
|                              | U<br>U | Todos los Pa  | rámetros de    | las S  | alid     | as de | s Rel | ay pr       | ogra  | mada   | IS Se VE                                | erán si s | son A | Active | adas.  | _       |          |       |       |                               |                               |
|                              | 0      | Si Medidor de | s Fluio Gené   | , rico | s<br>S   | alac  | cions | ope         | ento  | nces   | los na                                  | rámetro   | an sc | oora   | mad    | 15 50   | Ver      | án    |       |                               |                               |
|                              | j<br>3 |               |                | 3      | 3        |       | 5     | ,<br>,<br>, | 2     | )<br>} | 2 2 2 2 2 2 2 2 2 2 2 2 2 2 2 2 2 2 2 2 |           | ž     | 5      | 5      | 3       | ;        | :     |       |                               |                               |

#### **Operación del Stager**

Stagers se mueven con un motor, válvula giratoria multi-puerto utilizadas para controlar un juego de válvulas en una secuencia predefinida. Funcionan conectando internamente presión a un definido juego de puertos de control y permitiendo otros puertos de control ser ventilados hacia un drenaje. Puertos de control son usados para abrir y cerrar válvulas en una secuencia predefinida. Conforme el stager avance a varias posiciones, diferentes válvulas son abiertas o cerradas en un sistema. La secuencia del puerto de control de presión y venteo son predefinidos en la fábrica y no pueden ser alterado sen campo.

#### Instalación del Stager

- Conecte a una fuente de presión constante de agua o aire a la conexión de 1/8" NPT de la entrada del Stager. La presión del fluido de control debe ser igual o mayor (10% máx.) que la presión del sistema. Para asegurar una operación sin problemas, se recomienda un filtro de 100 micron en la línea del control.
- El Puerto del drenaje del Stager debe dejarse abierto o descargarse sin restricciones o a drenaje abierto. NO tape o restrinja el puerto de drenaje
- Conecte los puertos de control de 1/8" NPT a las apropiadas válvulas. Refiera al esquema de tubería provisto en la sección de Diagramas de Tuberías de este manual. El diámetro interior del tubing debe ser 1/8" o mayor

#### **Stagers Tipo Invertidos**

Stagers que son ordenados invertidos serían utilizados en sistemas con todas las válvulas normalmente cerradas. Stagers Invertidos mandan señales de presión para abrir válvulas y señales de venteo para cerrar válvulas

#### **Operación del Filtro Usando Stager 48-00**

Cuando se usa Stager 48-00 Stager para operar como Filtro de Retrolavado:

- 1. Tape el Puerto #5 del Stager usando un tapón 1/8"
- 2. Programe el tiempo del cicle 2 en 0:00:00 o el tiempo deseado.

#### DIAGRAMAS HIDRAULICOS

#### Suavizador 4 Posiciones (48-00 Stager)

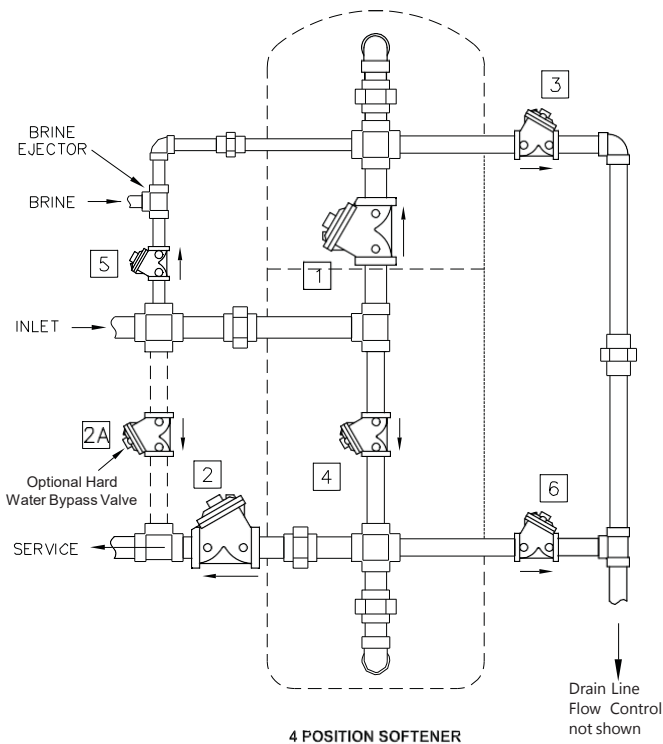

<u>III OOT TENEN</u>

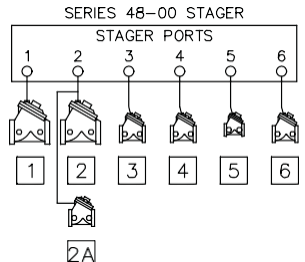

| NOTCH | POS. | FUNCTION | PORTS<br>VENTED <sup>B</sup> | VALVES<br>OPEN <sup>A</sup> |
|-------|------|----------|------------------------------|-----------------------------|
| A     | 4    | SERVICE  | 1,2                          | 1,2                         |
| B     |      |          |                              |                             |
| С     | 1    | BACKWASH | 3,4                          | 3,4,2A                      |
| D     |      |          |                              |                             |
| E     | 2    | BRINE    | 5,6                          | 5,6,2A                      |
| F     | 3    | RINSE    | 1,6                          | 1,6,2A                      |

Nota A: Todas las válvulas normalmente abiertas excepto opcional válvula 2A.

Nota B: Stager tipo Invertido tendrá estos puertos presurizados. Stager Invertido para usarse con todas las válvulas normalmente cerradas excepto opcional válvula 2ª.

#### **DIAGRAMAS HIDRAULICOS continuación**

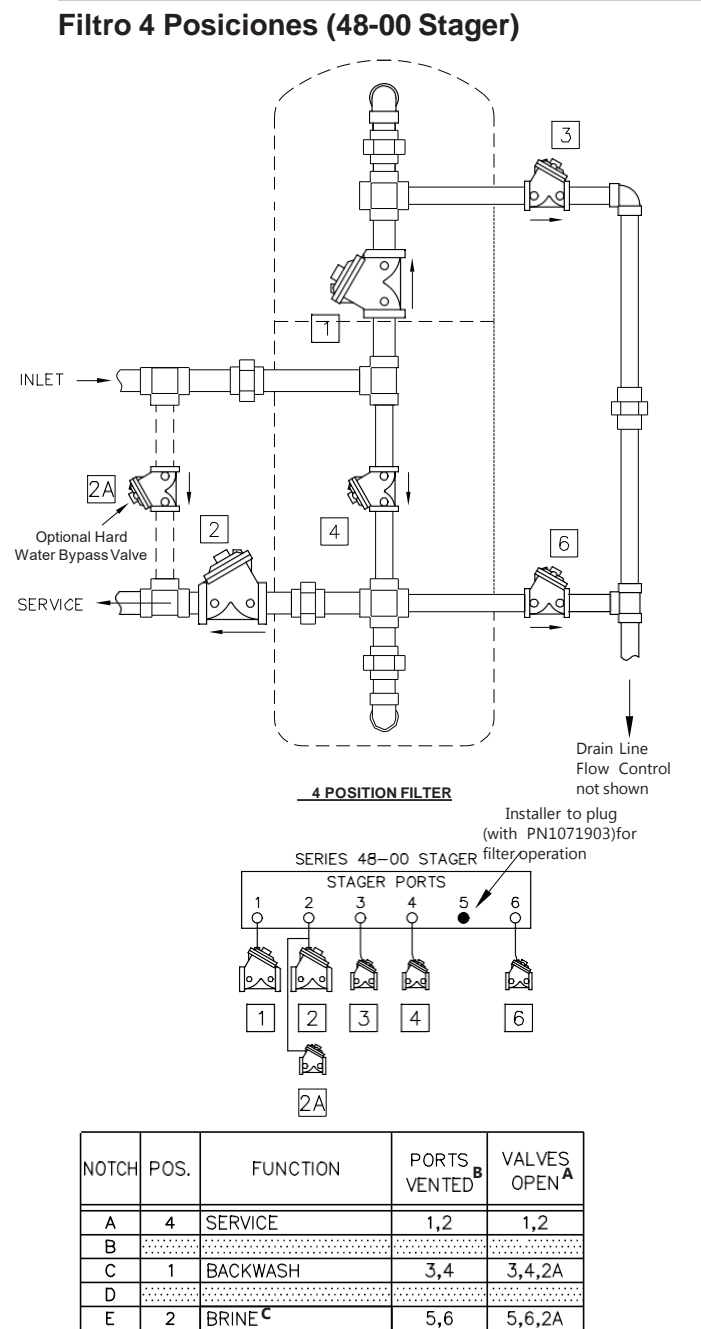

Nota A: Todas las válvulas normalmente abiertas excepto opcional válvula 2A.

F

3 RINSE

Nota B: Stager tipo Invertido tendrá estos puertos presurizados. Stager Invertido para usarse con todas las válvulas normalmente cerradas excepto opcional válvula 2A.

1,6

1,6,2A

Nota C: Tiempo del Ciclo de Programación 2 de 0:00:00 para operación de filtro.

#### Suavizador 5 Posiciones w/Tiempo en Llenado de Salmuera (51-06 Stager)

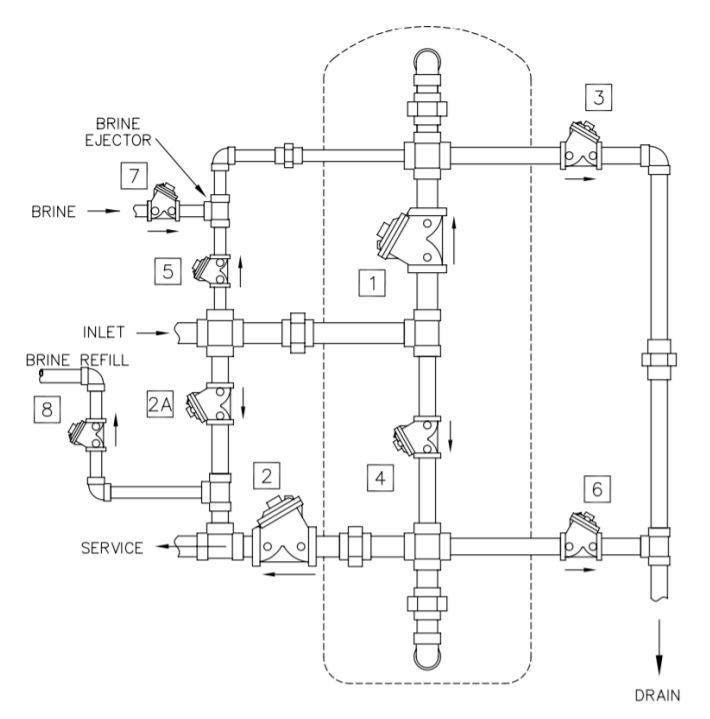

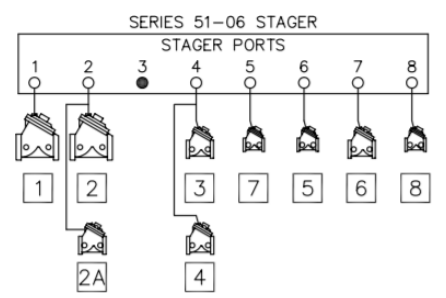

| NOTCH | POS.   | FUNCTION     | PORTS<br>VENTED<br>(NOTE 1) | VALVES<br>OPEN |
|-------|--------|--------------|-----------------------------|----------------|
| A     | 0      | SERVICE      | 1,2                         | 1,2            |
| В     |        |              |                             |                |
| С     | 1      | BACKWASH     | 4                           | 3,4,2A         |
| D     | •••••• |              |                             |                |
| E     | 2      | BRINE        | 5,6,7                       | 5,6,7,2A       |
| F     | 3      | SLOW RINSE   | 6,7                         | 5,6,2A         |
| G     | 4      | FAST RINSE   | 1,7                         | 1,6,2A         |
| Н     | 5      | BRINE REFILL | 1,2,8                       | 1,2,8          |

Nota:

1. Todas los demás puertos presurizados.

- 2.Todas las válvulas (excepto 2A) normalmente abierta,
- presurizadas para cerrar. Válvula 2A normalmente cerrada. 3.Válvula 2A requerida para by-pass de agua cruda durante
- regeneración.
- 4.Control de flujo a drenaje no mostrado.

#### **DIAGRAMAS HIDRAULICOS continuación**

# Suavizador 4 Posiciones Tanque Multiples (48-00 Stager)

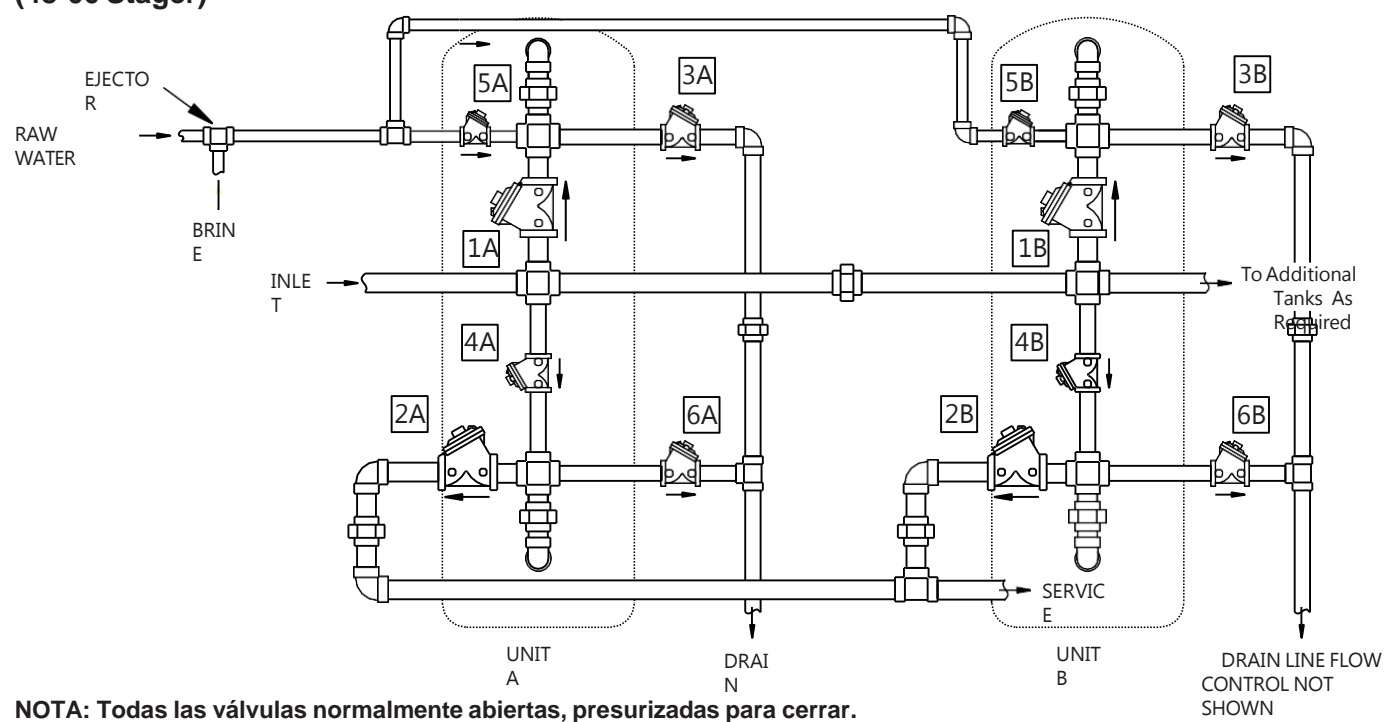

NOTA: Válvula 2 de cada tanque es controlado por solenoide para los sistemas 7, 9, 14

#### Suavizador 5 Posiciones Tanque Multiples (51-06 Stager)

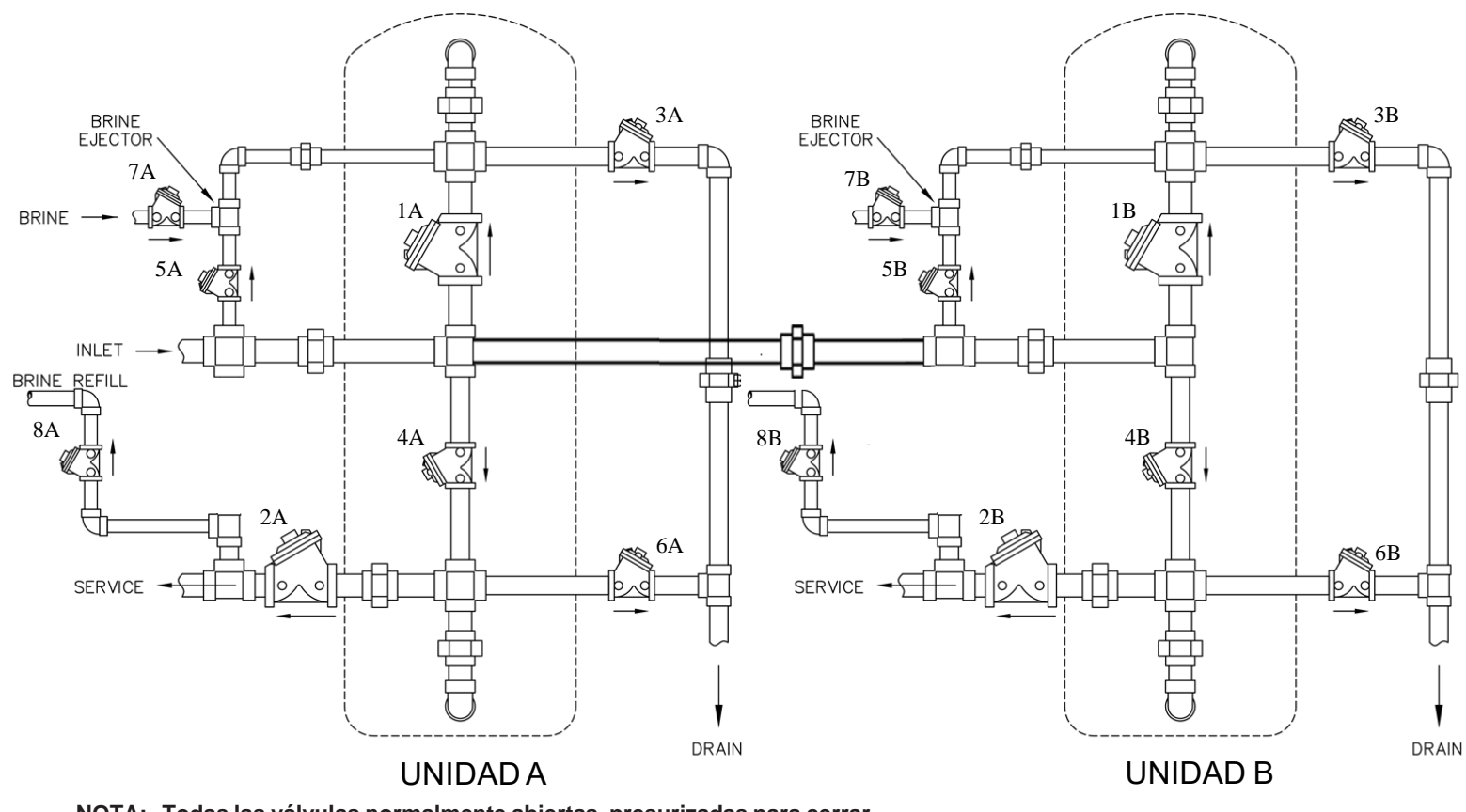

NOTA: Todas las válvulas normalmente abiertas, presurizadas para cerrar.

NOTA: Válvula 2 de cada tanque es controlado por solenoide para los sistemas 7, 9, 14

#### Solenoides solo son requeridos para los Sistemas 7, 9 y 14

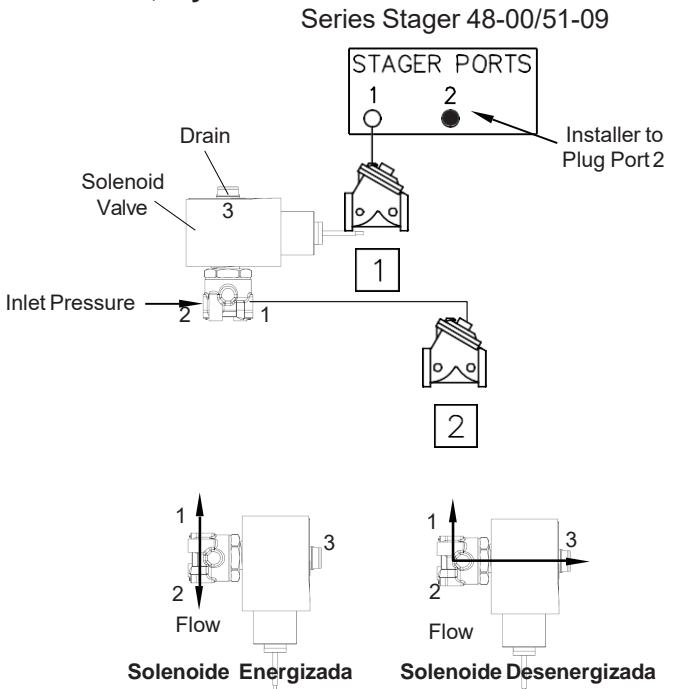

#### Energizado para Cerrar

El control Stager AQ NX Stager puede operar un solenoide opcional a 24 VAC para controlar cuando el tanque esta fuera de servicio. Esta solenoide esta eléctricamente conectada a la conexión "lower drive" de la tarjeta, y la presión de control pasa a través del solenoide a la válvula de diafragma de servicio.

El solenoide instalado en la fábrica es tipo universal. Está instalada en configuración energizada para cerrar cuando la válvula de servicio es normalmente abierta.

Cuando un tanque entra en Regeneración o Standby el solenoide es energizado. La presión desde el puerto 2 del solenoide pasa al puerto 1 La válvula de diafragma #2 se cerrara.

Cuando un tanque entra en Servicio el solenoide es energizado. La presión de entrada para el puerto 2 del solenoide es detenida. La válvula de diafragma es venteada por el puerto 1 del solenoide al puerto 3 (drenaje). La válvula #2 abre.

# Solamente Stagers Invertidos – Energizado para Abrir

Si la válvula de salida es normalmente cerrada, conecte una fuente de presión constante al puerto 3. Conecte el puerto 1 del solenoide a la válvula de servicio de salida. Puerto 2 del solenoide es el drenaje.

# ENSAMBLE CONTROL STAGER 51 & 48, AQ NX, NEMA 4 24V/50-60Hz

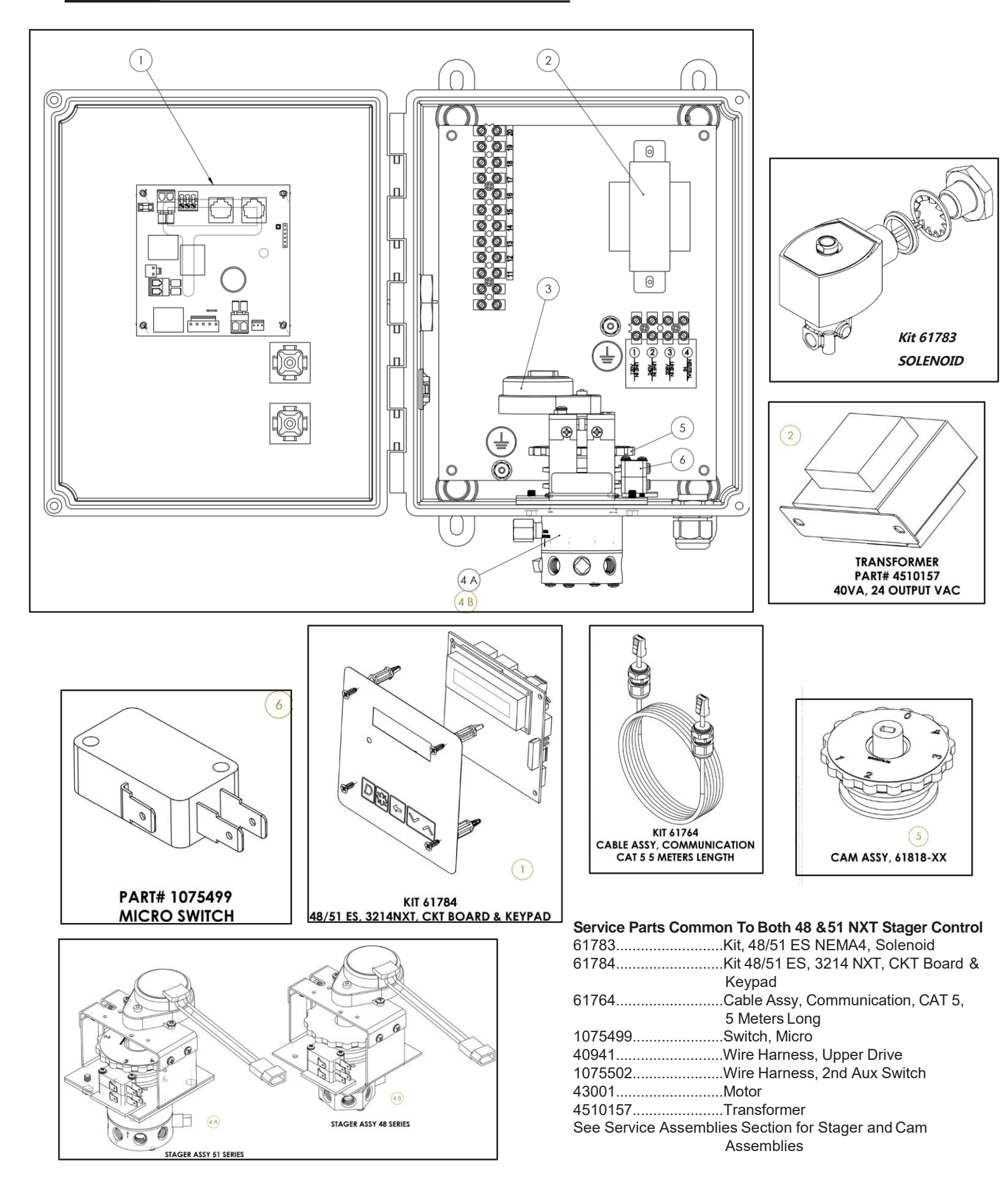

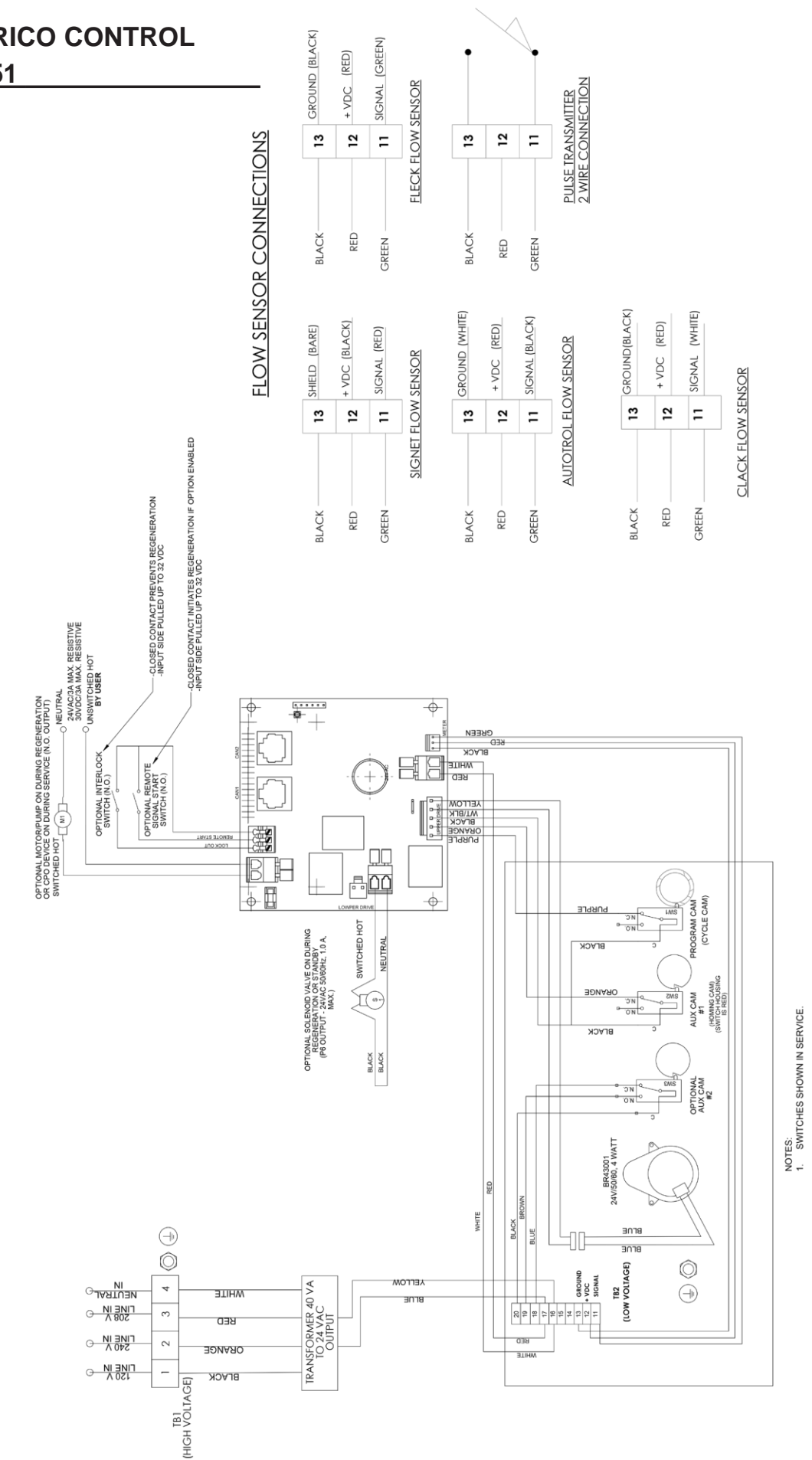

MODEL 48 & 51 STAGER

#### CABLEADO ELECTRICO CONTROL STAGER AQ NX 48/51

16 • AQ NX Stager Controller JN21

#### **Errores Detectados**

Si un error de comunicación es detectado, una pantalla de Error se alternara con la pantalla de Hora del día) por algunos seg.

- Todas las unidades en Servicio permanecen en la posición de Servicio.
- · Todas las unidades en Standby van a en Servicio.
- Cualquier unidad en Regeneración cuando el error ocurre completa la Regeneración y va a en Servicio.
- Ninguna unidad entra inicia un Ciclo de Regeneración mientras la condición de error exista, a menos que manualmente la Regeneración sea forzada.
- Cuando un error es corregido y el error no se muestra (puede tomar algunos segundos para todas las unidades en un sistema ya no mostrar el mensaje de error), el sistema regresa a la operación normal.
- NOTA: Durante la condición de error el control continúa monitoreando el medidor de flujo y actualiza el volumen de agua restante. Una vez que el error es corregido todas las unidades regresan al estado de operación que estaba antes del error. El enlace de Regeneración es restituido de acuerdo a la operación normal del sistema. O, si más de una unidad es enlazada para regeneración, entonces el enlace es reconstituido de acuerdo a cual unidad lo comunica primero.

| Mensaje Mostrado                       | Causa del Error                                                              | Corrección                                                                 |
|----------------------------------------|------------------------------------------------------------------------------|----------------------------------------------------------------------------|
| Tiempo parpadeando                     | Sin energía                                                                  | Programe el tiempo apretando el botón<br>Arriba en la Unidad #1            |
| Error Detectado = Matching<br>Address  | Dos o más unidades programadas con el mismo<br>número de dirección           | Programe cada unidad con una dirección<br>única en la Programación Maestra |
| Error Detectado = Mismatch             | Parámetros de la Programación Maestra no coinciden<br>con dos o más válvulas | Confirmar Programación Maestra de cada unidad                              |
| Error Dotoctado - No Mossago #1        | Control #1 sin energía                                                       | Energice Control #1                                                        |
| End Delectado – No Message #1          | Control #1 sin cable de comunicación o defectuoso                            | Conecte o remplace Cable de Comunicación                                   |
| Error Detectado - No Message #2        | Control #2 sin energía                                                       | Energice Control #2                                                        |
| End Delectado - No Message #2          | Control #2 sin cable de comunicación o defectuoso                            | Conecte o remplace Cable de Comunicación                                   |
| Emer Detectede - No Massara #2         | Control #3 sin energía                                                       | Energice Control #3                                                        |
| Error Delectado = No Message #3        | Control #3 sin cable de comunicación o defectuoso                            | Conecte o remplace Cable de Comunicación                                   |
| Error Detectedo - No Massago #4        | Control #4 sin energía                                                       | Energice Control #4                                                        |
| Elloi Delectado - No Message #4        | Control #4 sin cable de comunicación o defectuoso                            | Conecte o remplace Cable de Comunicación                                   |
| Error Detectado = E2 Reset Unit        | Este mensaje aparece después un reseteado de<br>software                     | Reprograme el Control usando el modo<br>Programación Maestra               |
| Test Mode                              | Tarjeta no fue programada en la fabrica                                      | Remplace la tarjeta                                                        |
| Cuadros Negros en la pantalla          | Tarjeta defectuosa                                                           | Remplace la tarjeta                                                        |
|                                        |                                                                              | Inspeccione el Motor – debe girar                                          |
| INI en la pantalla por más de 2 min    | Tarjeta no recibe información del interruptor del ciclo                      | Conecte el cable al interruptor del ciclo                                  |
|                                        |                                                                              | Revise el interruptor del ciclo                                            |
| CHG en la pantalla por más de 2<br>min | Control programado como válvula 2900 o 3900                                  | Reprograme la unidad como tipo Stager                                      |

#### **CONJUNTOS DE SERIVICO**

#### 48-00 ES Stager Assembly

| 61808-01 | Stager Assy, 48-00, NXT 24VAC, HMG No 2nd Aux Switch                     |
|----------|--------------------------------------------------------------------------|
| 61808-02 | Stager Assy, 48-00, NXT 24VAC, SA, 2nd Aux Notched in Service            |
| 61808-03 | Stager Assy, 48-00, NXT 24VAC, SC, 2nd Aux Notched In Backwash           |
| 61808-10 | Stager Assy, 48-00, Inverted, NXT 24VAC, HMG No 2nd Aux Switch           |
| 61808-20 | Stager Assy, 48-00, Inverted, NXT 24VAC, SA, 2nd Aux Notched in Service  |
| 61808-30 | Stager Assy, 48-00, Inverted, NXT 24VAC, SC, 2nd Aux Notched In Backwash |
| 1074817  | Kit, Internal Parts, 48-00 Stager                                        |
| 61817-01 | Cam Assy, 48-00 NXT, HMG, no 2nd Aux Cam                                 |
| 61817-02 | Cam Assy, 48-00 NXT, SA, 2nd Aux Notched in Service                      |
| 61817-03 | Cam Assy, 48-00 NXT, SC, 2nd Aux Notched in Backwash                     |
|          |                                                                          |

#### 51-06 ES Stager Assembly

|          | •                                                              |
|----------|----------------------------------------------------------------|
| 61967-01 | Stager Assy, 51-06, NXT 24VAC, HMG, No 2nd Aux Switch          |
| 61967-02 | Stager Assy, 51-06, NXT 24VAC, SA, 2nd Aux Notched in Service  |
| 61967-03 | Stager Assy, 51-06, NXT 24VAC, SC, 2nd Aux Notched in Backwash |
| 61967-04 | Stager Assy, 51-06, NXT 24VAC, SH, 2nd Aux Notched in Refill   |
| 1074888  | Kit, Internal Parts, 51-06 Stager                              |
| 61968-01 | Cam Assy, 51-06 NXT, HMG, No 2nd Aux Switch                    |
| 61968-02 | Cam Assy, 51-06 NXT, SA, 2nd Aux Notched in Service            |
| 61968-03 | Cam Assy, 51-06 NXT, SD, 2nd Aux Notched in Backwash           |

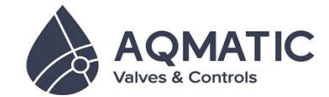

16605 West Victor Rd. New Berlin, WI 53151

P: 262-326-0100 | www.aq-matic.com | techsupport@aq-matic.com

© 2016 AQ Matic Valve and Controls Company, Inc. All rights reserved.

All AQ Matic trademarks and logos are owned by AQ Matic or its affiliates. All other registered and unregistered trademarks and logos are the property of their respective owners. Because we are continuously improving our products and services, AQ Matic reserves the right to change specifications without prior notice. AQ Matic is an equal opportunity employer.